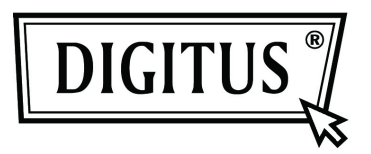

## ADATTATORE INTERNET WIRELESS 300N USB 2,0

Guida rapida all'installazione

DN-70542 • DN-70543

## Installazione del driver

Vi preghiamo di seguire le seguenti istruzioni per installare il vostro nuovo adattatore Wi-Fi USB:

- Inserire l'adattatore di rete wireless USB in una porta USB 2.0 disponibile del vostro computer. Si noti che il lato del connettore USB è direzionale, quindi ruotate l'adattatore USB quando lo stesso non può essere inserito in una porta USB.
- Il seguente messaggio apparirà sul vostro computer, cliccare su '<u>Cancel /</u> <u>Close</u>'.

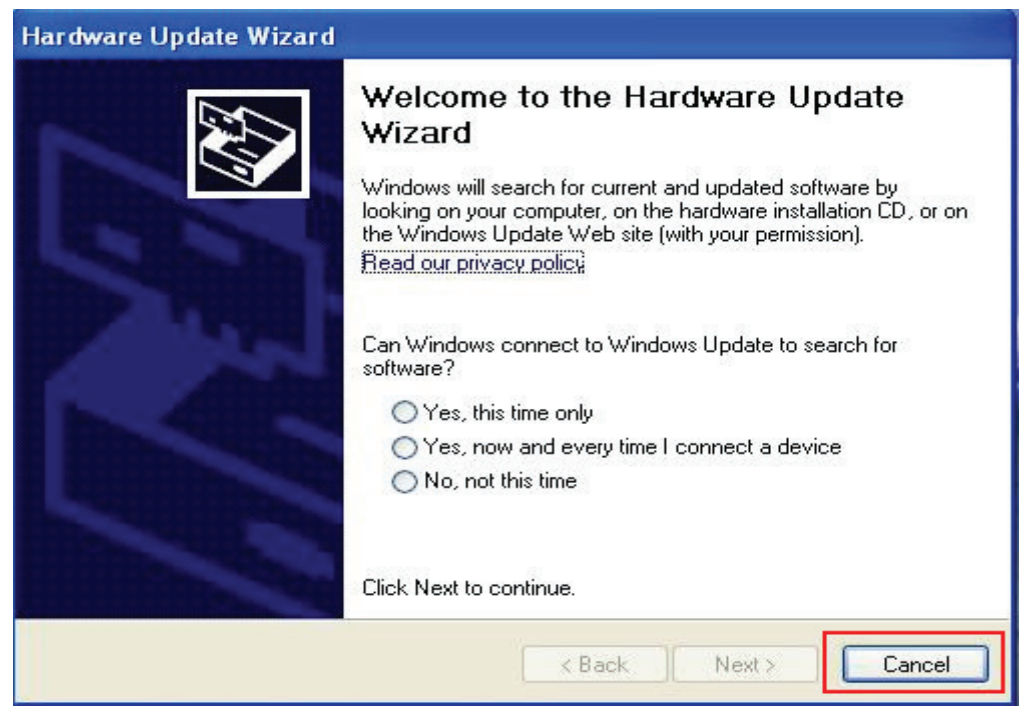

## In Windows XP

## In Windows Vista e Windows 7

| Driver Software Installation |                        | <b>×</b> |
|------------------------------|------------------------|----------|
| Installing device driver so  | oftware                |          |
|                              |                        |          |
| 802.11 n WLAN                | Waiting for user input |          |
|                              |                        |          |
|                              |                        | 01007    |
|                              |                        | Close    |

 Inserire il CD driver nel CD-ROM. Potrete vedere lo schermo di avvio automatico sotto riportato. In caso contrario potete fare doppio clic su <u>autorun.exe</u>' sul CD.

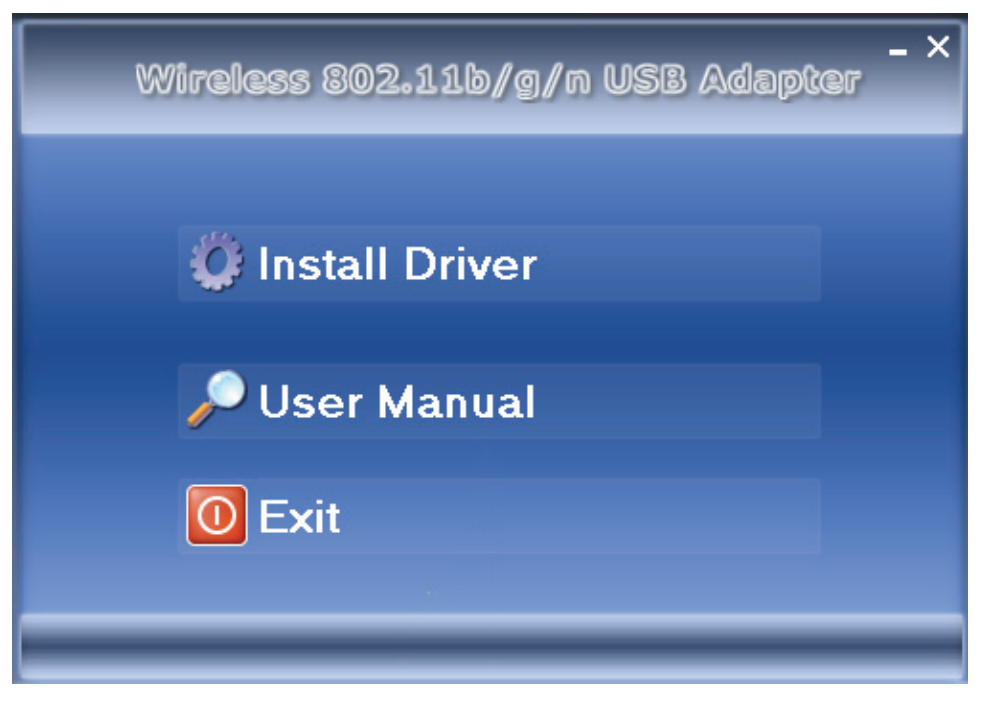

Cliccare 'Install Driver' per avviare la procedura di installazione.

**4.** Verrà quindi mostrato l'applicativo di installazione. Cliccare su 'Next' per continuare.

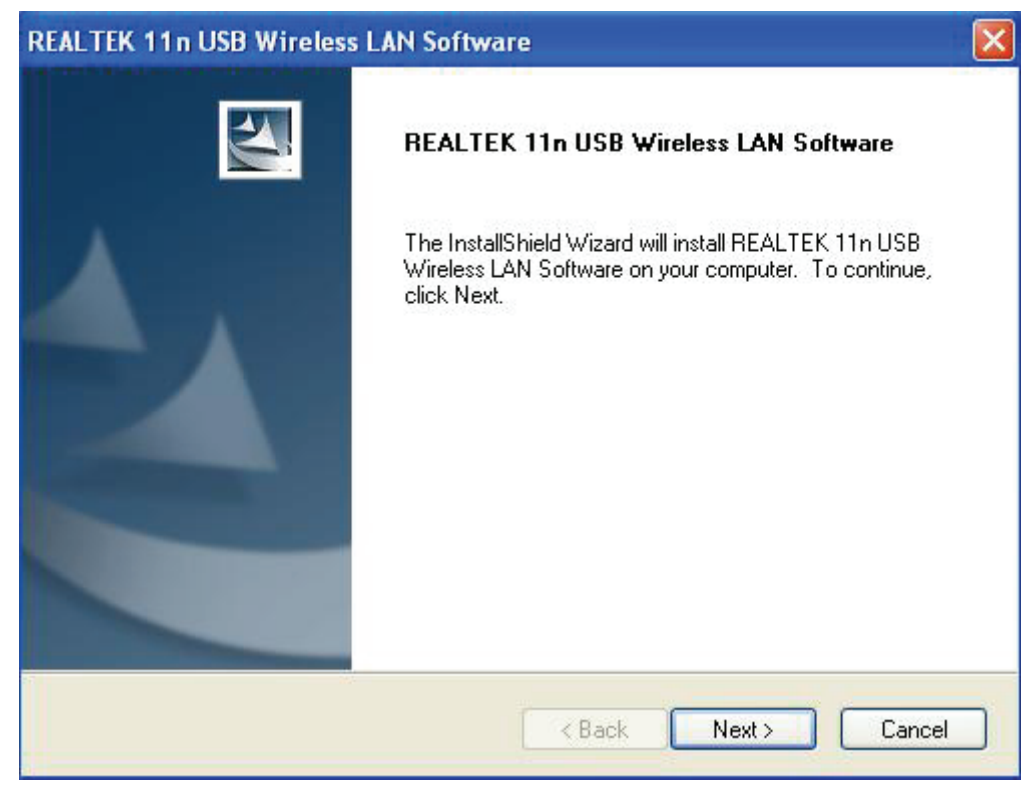

 Una volta che l'installazione è completata il computer chiederà di esser riavviato. Potete cliccare su '<u>Finish</u>' e riavviare il computer per completare l'installazione del driver.

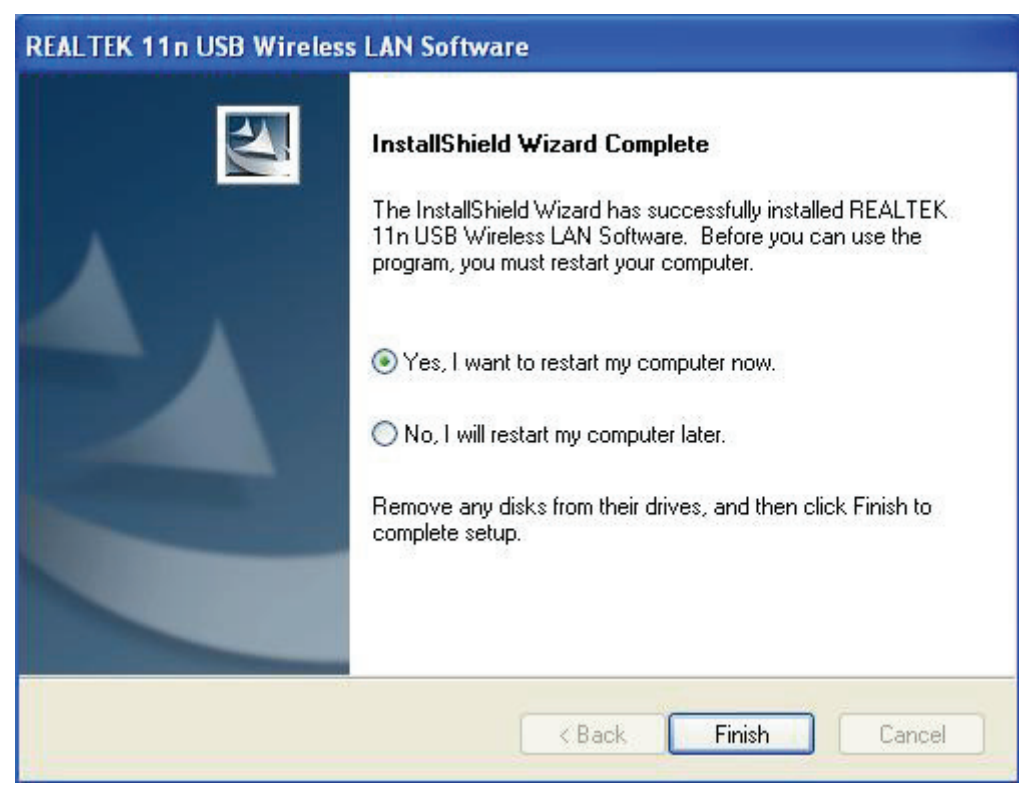

**6.** Inserire l'adattatore di rete wireless USB (DN-70542/DN-70543) in una porta USB 2.0 del vostro computer, il sistema troverà il nuovo hardware ed installerà i driver automaticamente.

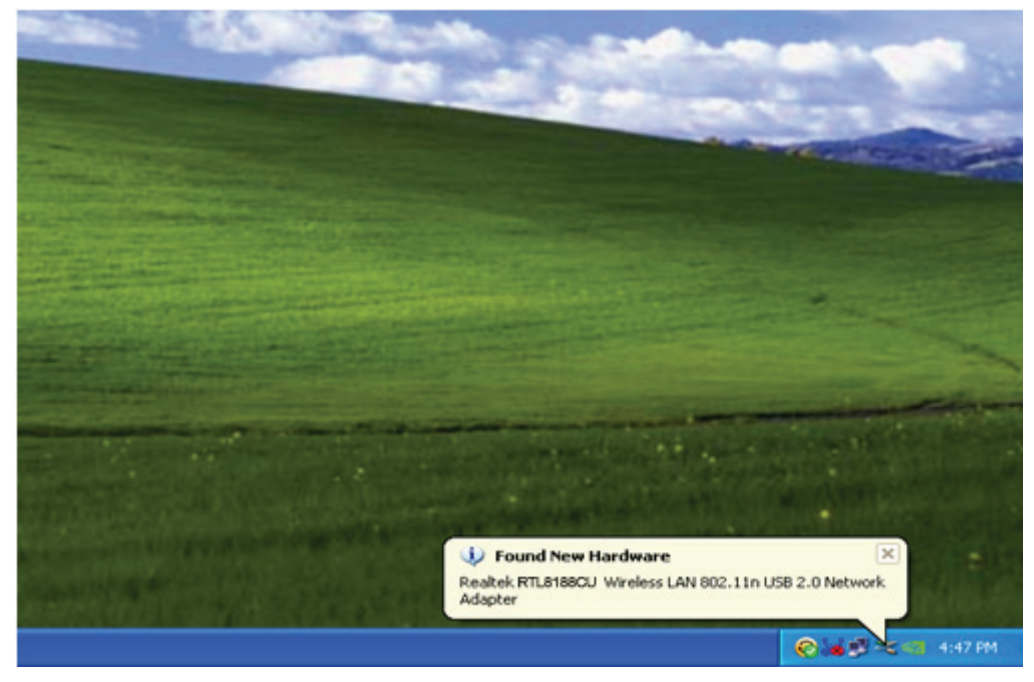

 Dopo aver finito l'installazione, cliccate sugli strumenti dell'adattatore dalla vostra barra di avvio o dalla cartella programmi. Cliccare su "Reti Disponibili", selezionare il punto di accesso wireless a cui volete connettervi e premete il pulsante "Aggiungi al Profilo".

| 🕷 REALTEK 11n USB W          | reless LAN Utility                                                      |          |  |  |  |
|------------------------------|-------------------------------------------------------------------------|----------|--|--|--|
| Refresh(R) Mode(M) Abou      | t(A)                                                                    |          |  |  |  |
| 🖃 💡 MyComputer               | General Profile Available Network Status Statistics Wi-Fi Protect Setup |          |  |  |  |
| Realtek RTL818               | Available Network(s)                                                    |          |  |  |  |
|                              | SSID Channel Encryption Network Authentication                          | Signal 1 |  |  |  |
|                              | 1 AES WPA Pre-Shared Key                                                | 88% Ir   |  |  |  |
|                              | 🔊 NETCORE 1 None Unknown                                                | 42% Ir   |  |  |  |
|                              | 🗱 HLY3F 6 TKIP WPA Pre-Shared Key                                       | 26% Ir   |  |  |  |
|                              | L <sup>39</sup> QA300M 6 None Unknown                                   | 58% Ir   |  |  |  |
|                              | 1 <sup>29</sup> WR2880 6 None Unknown                                   | 8% Ir    |  |  |  |
|                              |                                                                         | 62% Ir   |  |  |  |
|                              |                                                                         | 92% Ir   |  |  |  |
|                              |                                                                         |          |  |  |  |
|                              |                                                                         | <u> </u> |  |  |  |
|                              | Refresh Add to Profile                                                  | ]        |  |  |  |
|                              | Note                                                                    |          |  |  |  |
|                              | Double click on item to join/create profile.                            |          |  |  |  |
|                              |                                                                         |          |  |  |  |
| ✓ Show Tray Icon ■ Radio Off | <ul> <li>Disable Adapter</li> <li>Windows Zero Config</li> </ul>        | Close    |  |  |  |

**8.** Completate le informazioni di sicurezza necessarie e quindi premete su "OK" per connettervi alla rete wireless.

| Profile Name: HLY96C                                                                    | 802.1x configure                               |
|-----------------------------------------------------------------------------------------|------------------------------------------------|
| letwork Name(SSID): HLY96C                                                              |                                                |
|                                                                                         | EAP TYPE :                                     |
|                                                                                         | GTC                                            |
|                                                                                         | Tunnel : Privision Mode :                      |
| This is a computer-to-computer(ad hoc) network; wireless<br>access points are not used. | ~                                              |
| Channel: 1 (2412MHz)                                                                    |                                                |
|                                                                                         | Username :                                     |
| Wireless network security                                                               |                                                |
| This network requires a key for the following:                                          | Identity :                                     |
| Network Authentication: WPA-PSK                                                         |                                                |
| Data encryption: AES                                                                    | Domain :                                       |
|                                                                                         |                                                |
|                                                                                         | Password :                                     |
| Kenninghan Kadumangki                                                                   | Cortificate :                                  |
| Network key:                                                                            |                                                |
| ********                                                                                |                                                |
| Confirm matural laws                                                                    | PAC : LAUTO SEIECT PAC                         |
|                                                                                         |                                                |
| ASCI PASSPHRASE                                                                         | Password : Certificate : PAC : Auto Select PAC |

**9.** Once connection is successful, it will show the status screen.

| REALTEK 11n USB Wireless LAN Utility |                                                                         |       |
|--------------------------------------|-------------------------------------------------------------------------|-------|
| Refresh(R) Mode(M) Abou              | ıt(A)                                                                   |       |
| 🖃 🪽 MyComputer                       | General Profile Available Network Status Statistics Wi-Fi Protect Setup |       |
| Realtek R IL818                      |                                                                         |       |
|                                      | Status: Associated                                                      |       |
|                                      | Speed: Tx:150 Mbps Rx:150 Mbps                                          |       |
|                                      | Type: Infrastructure                                                    |       |
|                                      | Encryption: AES                                                         |       |
|                                      | SSID: HLY96C                                                            |       |
|                                      | Signal Strength:                                                        |       |
|                                      | Link Quality:                                                           |       |
|                                      | 99%                                                                     |       |
|                                      |                                                                         |       |
|                                      |                                                                         |       |
|                                      | Network Address:                                                        |       |
|                                      | MAC Address: 00:E0:4C:71:00:01                                          |       |
|                                      | IP Address: 192.168.1.139                                               |       |
|                                      | Subnet Mask: 255.255.255.0                                              |       |
|                                      | Gateway:                                                                |       |
|                                      | PoNow ID                                                                | _     |
|                                      |                                                                         |       |
| <                                    |                                                                         |       |
| 🗹 Show Tray Icon                     | Disable Adapter                                                         | Close |
| 🔲 Radio Off                          | Windows Zero Config                                                     |       |